# Chapter 21

# Download, Manual Import and Rating Import/Export

\_\_\_\_\_

#### IN THIS CHAPTER

- Download
- \* Manual Import
- Interface
- \* Import Suspects, Policy Header and Commission Information Using Microsoft Excel
- \* Rating Import/Export

#### Download

Policy and commission downloads received through your IVANS mailbox or manually imported from non-IVANS download are processed through Nexsure's **interface** screen. Prior to receiving or importing policy and commission downloads, set up your IVANS mailbox and set up Exchange Manager for non-IVANS download. Org and carrier defaults for processing downloads are set up in addition to commission defaults for carriers and people. Employees who will setup download defaults, manually import download files and process download must be given security access.

**IMPORTANT**: Setup your IVANS mailbox when you are ready to start receiving downloads in your Nexsure site, not before. Contact your Account Manager or Nexsure Support prior to selecting the **Active** check box on your IVANS mailbox setup.

| Setup               | Resource                                                        |  |  |  |
|---------------------|-----------------------------------------------------------------|--|--|--|
| IVANS Mailbox       | "Download Setup", Chapter 3, Admin Training Manual              |  |  |  |
| Download Defaults   | "Download Setup", Chapter 3, Admin Training Manual              |  |  |  |
| Carrier Setup       | "Entity Setup", Chapter 5, Accounting Training Manual           |  |  |  |
| Carrier Commissions | "Entity Setup", Chapter 5, Accounting Training Manual           |  |  |  |
| People Commissions  | "Employee Record Maintenance", Chapter 2, Admin Training Manual |  |  |  |
| Exchange Manager    | "Manual Import" later in this chapter                           |  |  |  |
| Security            | "Security", Chapter 9, Admin Training Manual                    |  |  |  |

Download files are retrieved from the IVANS mailbox every three hours between 6:00 PM and 6:00 AM Pacific Time every night. Non-IVANS download files are retrieved from the carrier website or a third party site such as TEAM-UP Download and manually imported into Nexsure.

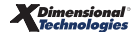

## **Manual Import**

Non-IVANS download files are retrieved from the carrier and saved to a folder on your network or local drive. After saving the file, Exchange Manager is used to import the files into Nexsure.

## Map Exchange Manager to Source Directory

Before being able to import a file, the **Exchange Manager** must be mapped to the folder containing the files. The mapping from the Exchange Manager to the folder containing the files is set up once and applies to the machine, not the logged on user. Nexsure will remember the machine's mapping. Security rights will determine if a user is able to add a label and directory.

On the Home menu click the INTERFACE link. On the interface tab, click [Import Files].

| n   | exsu          | re                                     |                          |                                 |                               |                            | HOME              | HELP   SETUP       | LOGOUI      |
|-----|---------------|----------------------------------------|--------------------------|---------------------------------|-------------------------------|----------------------------|-------------------|--------------------|-------------|
|     |               | SEARCH                                 | ORGANIZATION   REPORT    | S   CAMPAIGNS                   |                               | Bookma                     | arks: Expand   Ad | ld   Remove Sele   | cted 💖      |
| ACT | IONS   OPPO   | RTUNITIES   MARKETI                    | NG   BINDER LOG   EDITS  | AUDITS   EXPIRATIONS   EN       | DORSEMENTS   CANCELL          | ATIONS   CLAIMS            | INTERFACE   DEL   | IVERY              |             |
|     |               |                                        |                          |                                 |                               |                            |                   | Home               |             |
| in  | terface adv   | anced search                           |                          |                                 |                               |                            |                   |                    |             |
| Z   | All           |                                        | ×                        | 🛚 🖣 Showing Page 1 of           | 2 ▶ ₩ 1.                      |                            |                   | Search Filters: [; | Show]       |
|     | Click on Deta | ils to view the Interfa                | ce Details.              |                                 |                               |                            | [ Impor           | t Files ] [ Brid   | <u>ee</u> ] |
|     | Details       | Interface ID<br>Carrier Sequence<br>ID | Carrier                  | File Name<br>File Type          | Import Date<br>Completed Date | Exceptions<br>Transactions | Status            | Remove             |             |
|     | E.            | 05                                     | Freed Commission Process | Org287_10_5_2_XD98.XLS<br>(25k) | 9/5/2008                      | 0                          | Orana Orana latan | B                  | -           |

Select a branch on the **imports** tab and click **Continue**. Future imports will not be limited to the branch selected.

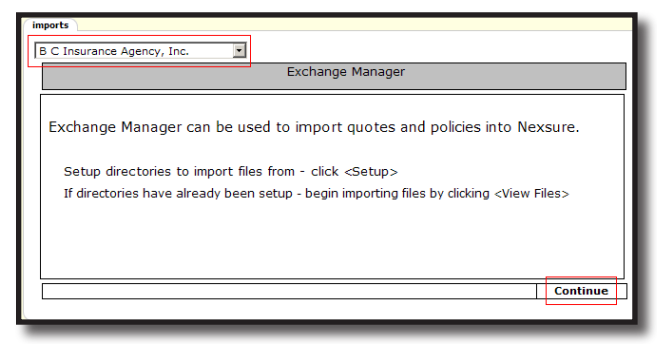

Click Setup.

**PAGE 632** 

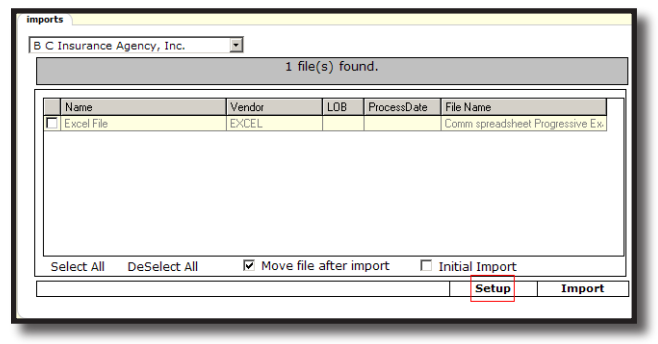

Click in the first **Label** cell and enter a descriptive name for the source directory. In the **Source Directory** column, click the **Ellipsis** icon and browse to the source directory. The **Source Directory** is a folder you have created on your local or network drive that will contain the files to be imported.

| B C Insurance Agency, Inc. | ▼<br>Setup directories to pull files from. |
|----------------------------|--------------------------------------------|
| Label                      | Source Directory                           |
|                            |                                            |

After files are imported, Nexsure creates a folder for **Failed** and **Imported** files. Name your source folder, the folder that contains files to be imported, so that it is easily identified from the other folders. In this example the source folder is **Current Month**.

Once the **Source Directory** has been mapped, click **View Files**.

| imports                    |                                       |            |
|----------------------------|---------------------------------------|------------|
| B C Insurance Agency, Inc. | ×                                     |            |
|                            | Setup directories to pull files from. |            |
| Label                      | Source Directory                      |            |
| Commission Excel Files     | C:\Interface Files\Current Month      | <u></u>    |
| *                          |                                       |            |
|                            |                                       |            |
|                            |                                       |            |
|                            |                                       |            |
|                            |                                       |            |
|                            |                                       | <u> </u>   |
|                            |                                       | View Files |
|                            |                                       |            |

The files located within the **Source Directory** will be displayed.

| 1 file(s) found.                                                                                                    |                       |
|----------------------------------------------------------------------------------------------------|-----------------------|
| Name Vendor LOB ProcessDate File Name                                                                                        |                       |
| Name         Vendor         LDB         ProcessDate         File Name           Excel File         EXCEL         Comm spread | Isheet Progressive Au |

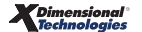

### Import Files through Exchange Manager

Files to be imported are saved in a **Source Directory** and imported through Nexsure **Exchange Manager**. Files to be imported are obtained from your carrier website or formatted Microsoft Excel Files for policy or commission information. Carrier download received through your IVANS mailbox is not imported using **Exchange Manager**.

To manually import files, click the **INTERFACE** link on the **Home** menu. The **interface** tab displays. Click **[Import Files]**.

| nexsu         | ire                                    |                         |                                |                               |                            | HOME              | HELP   SETUP     | LOGOUI  |
|---------------|----------------------------------------|-------------------------|--------------------------------|-------------------------------|----------------------------|-------------------|------------------|---------|
|               | SEARCH                                 | ORGANIZATION   REPORTS  | CAMPAIGNS                      |                               | Bookm                      | arks: Expand   Ad | d   Remove Sel   | ected 🐗 |
| ACTIONS   OPP | ORTUNITIES   MARKET                    | NG   BINDER LOG   EDITS | AUDITS   EXPIRATIONS           | ENDORSEMENTS   CANCELL        | ATIONS   CLAIMS            | INTERFACE   DEL   | IVERY            |         |
|               |                                        |                         |                                |                               |                            |                   | Home             |         |
| interface ad  | vanced search                          |                         |                                |                               |                            |                   |                  |         |
| All           |                                        | V                       | Showing Page 1                 | of 2 🕨 🕅 📘                    |                            | :                 | Search Filters:  | [Show]  |
| Click on Det  | ails to view the Interfa               | ce Details.             |                                |                               |                            | [ Import          | t Files ] [ Brid | ige ]   |
| Details       | Interface ID<br>Carrier Sequence<br>ID | Carrier                 | File Name<br>File Type         | Import Date<br>Completed Date | Exceptions<br>Transactions | Status            | Remove           |         |
|               |                                        |                         | Org287_10_5_2_XD98.XI<br>(25k) | LS<br>9/5/2008                | o                          |                   | R                | -       |

Select the appropriate branch on the **imports** tab and click **Continue**. You must select a branch in order to continue. The import will not be limited to the branch selected.

| ir | nports                                                                                            |  |  |  |  |  |  |  |
|----|---------------------------------------------------------------------------------------------------|--|--|--|--|--|--|--|
| Γ  | B C Insurance Agency, Inc.                                                                        |  |  |  |  |  |  |  |
|    | Exchange Manager                                                                                  |  |  |  |  |  |  |  |
|    |                                                                                                   |  |  |  |  |  |  |  |
|    | Exchange Manager can be used to import quotes and policies into Nexsure.                          |  |  |  |  |  |  |  |
|    | Setup directories to import files from - click <setup></setup>                                    |  |  |  |  |  |  |  |
|    | If directories have already been setup - begin importing files by clicking <view files=""></view> |  |  |  |  |  |  |  |
|    |                                                                                                   |  |  |  |  |  |  |  |
|    |                                                                                                   |  |  |  |  |  |  |  |
|    |                                                                                                   |  |  |  |  |  |  |  |
|    | Continue                                                                                          |  |  |  |  |  |  |  |
|    |                                                                                                   |  |  |  |  |  |  |  |

The files you have saved in the **Source Directory** will be displayed. If the files do not display, see "Map Exchange Manager to Source Directory" in this Chapter. Verify that your workstation has been mapped correctly to the **Source Directory** and that the files to be imported have been saved to the **Source Directory** folder.

| in | ports            |              |             |          |             |                    |               |  |  |
|----|------------------|--------------|-------------|----------|-------------|--------------------|---------------|--|--|
| F  | 3 C Insurance    | Agency, Inc. | •           |          |             |                    |               |  |  |
|    | 1 file(s) found. |              |             |          |             |                    |               |  |  |
| 1  |                  |              |             |          |             |                    |               |  |  |
|    | Name             |              | Vendor      | LOB      | ProcessDate | File Name          |               |  |  |
|    | Excel File       |              | EXCEL       |          |             | Comm spreadsheet P | rogressive Au |  |  |
|    | Select All       | DeSelect All | ☑ Move file | after in | port 🗖      | Initial Import     |               |  |  |
|    |                  |              |             |          |             | Setup              | Import        |  |  |
|    |                  |              |             |          |             |                    |               |  |  |

| Option                 | Description                                                                                                    |
|------------------------|----------------------------------------------------------------------------------------------------|
| Select All             | This will select all files located on the screen for import.                                                                                                    |
| DeSelect All           | This will deselect all of the files located on the screen for import.                                                                                                    |
| Move file after import | When this option is selected, Nexsure will move the file after import to one of two folders,<br>Failed or imported. The folders are created automatically by Nexsure to reduce the risk of<br>importing a file more than once. If the Move file after import option is not selected, the next<br>time this screen is accessed, all files will display for selection even if they have already been<br>imported and processed. |
| Initial Import         | This option is used to populate an empty organization.<br>Important: The Initial Import option must be used with caution as there is a risk of creating<br>duplicate policies and/or clients if the organization is not empty.                                                                                                    |

The following options are available on the **Exchange Manager** screen:

Select the file or files to be imported. Multiple files may be imported at the same time.

| imp | orts             |              |             |          |             |                  |                |  |  |
|-----|------------------|--------------|-------------|----------|-------------|------------------|----------------|--|--|
| в   | C Insurance      | Agency, Inc. | •           |          |             |                  |                |  |  |
|     | 1 file(s) found. |              |             |          |             |                  |                |  |  |
| Ē   |                  |              |             |          |             |                  |                |  |  |
|     | Name             |              | Vendor      | LOB      | ProcessDate | File Name        |                |  |  |
|     | 🗹 Excel File     |              | EXCEL       |          |             | Comm spreadsheet | Progressive Au |  |  |
|     | Select All       | DeSelect All | V Move file | after in | nport 🗖     | Initial Import   |                |  |  |
|     |                  |              |             |          | -           | Catura           | Turnerat       |  |  |
|     |                  |              |             |          |             | setup            | import         |  |  |

Select **Move file after import** or **Initial Import** if necessary. **Initial Import** is used with caution and only to populate an empty organization. Selection of **Move file after import** will remain as the default selection for future file imports.

Click **Import**. Once the file has been imported, the screen will refresh and the main **interface** tab is displayed with the new import file. Click the **[Show]** link to open search filters if the new file is not immediately displayed. Searching for a file status of **All** will return completed and pending files. Pending files either include exceptions or are still processing (incomplete) and display in a blue font. Completed files display in a black font. Further refine your search by File Type or other criteria.

| n  | exsu                                                   | re                                     |                          |                                                                      |                               |                            | HOME                    | HELP   SETUP    | LOGOUT   |
|----|--------------------------------------------------------|----------------------------------------|--------------------------|----------------------------------------------------------------------|-------------------------------|----------------------------|-------------------------|-----------------|----------|
|    |                                                        | SEARCH                                 | ORGANIZATION   REPORTS   | CAMPAIGNS                                                            |                               | Bookn                      | narks: Expand   Add     | i   Remove Se   | lected 💖 |
| AC | TIONS   OPPO                                           | RTUNITIES   MARKET                     | ING   BINDER LOG   EDITS | AUDITS   EXPIRATIONS   END                                           | ORSEMENTS   CANCEL            | LATIONS   CLAIMS           | INTERFACE   DELI        | VERY            |          |
|    |                                                        |                                        |                          |                                                                      |                               |                            |                         | Home            |          |
| (i | nterface advi                                          | anced search                           |                          |                                                                      |                               |                            |                         |                 | -        |
| I  | All                                                    |                                        |                          | Showing Page 1 of 2                                                  | 2 🕨 H 🔟                       |                            | s                       | Search Filters: | [Show]   |
|    | Click on <i>Details</i> to view the Interface Details. |                                        |                          |                                                                      |                               | [ Import                   | Files ] [ Bri           | idge ]          |          |
|    | Details                                                | Interface ID<br>Carrier Sequence<br>ID | Carrier                  | File Name<br>File Type                                               | Import Date<br>Completed Date | Exceptions<br>Transactions | Status                  | Remove          |          |
|    | ₽                                                      | 40                                     | Excel Commission Import  | Org287_10_5_2_XD3C.XLS<br>(25k)<br>Excel Commission<br>Download File | 9/8/2008                      | <u>1</u><br>4              | Pending<br>75% Complete | E.              | -        |

Once the imported file is on the **interface** screen, see "Interface" instructions in this chapter. For processing imported Microsoft Excel Commission Import files, see "Carrier Commission Downloads" in *Accounting Training Manual Chapter 11*.

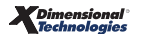

## Interface

All download files brought in to your Nexsure site via your IVANS mailbox or manual import are found on the **HOME > INTERFACE** screen. Security and Search Filter Settings determine what is displayed on the **interface** screen. By default any of the downloads with a status of Pending are displayed and grouped into files. There can be multiple files for the same carrier depending on the number of downloads. Pending downloads indicate that the download has not yet completed and agency attention is necessary to complete the process. Pending downloads have a blue font and completed have a black font.

Clicking the [Show] link on the interface screen opens search filters to allow searching for a specific carrier download. Change the number of Files Per Page to 100 to see all files using the scroll bar. The default Sort Field filters will display files by Interface ID and Import Date. Always process exceptions in date order.

| n   |                 | r <u>e</u>                             |                                 |                                                   |                               |                            | NONE                     |                   | 100         | OUT      |
|-----|-----------------|----------------------------------------|---------------------------------|---------------------------------------------------|-------------------------------|----------------------------|--------------------------|-------------------|-------------|----------|
|     |                 | SEARCH                                 | ORGANIZATION   REPORTS          | CAMPAIGNS                                         |                               | Book                       | marks: Expand   Ad       | d   Remove Sele   | cted        | <b>*</b> |
| ACT | IONS   OPPOR    | TUNITIES   MARKETIN                    | NG   BINDER LOG   EDITS         | AUDITS   EXPIRATIONS   ENDO                       | RSEMENTS   CANCELL            | ATIONS   CLAIMS            | INTERFACE   DELIV        | /ERY              |             |          |
| He  | ello, Betsy     | Cormier                                |                                 |                                                   |                               |                            |                          | Home              |             |          |
| int | erface adva     | nced search                            |                                 |                                                   |                               |                            |                          |                   |             |          |
| A   | JI              |                                        | •                               | Showing Page 1 of 2                               | ▶ ₩ 1▼                        |                            |                          | Search Filters: [ | Hide]       |          |
| 5   | earch Filters   |                                        |                                 |                                                   |                               |                            | Sa                       | we Filter Setting | 5 🔲         |          |
|     | Interface Typ   | e: All                                 | Client N                        | ame:                                              | Eff. Date (Fr):               |                            | Eff. Date (To):          |                   |             |          |
|     | Import Statu    | s: All                                 | Policy Nur                      | nber:                                             | Process Date:<br>(Fr):        |                            | Process Date: (<br>(To): |                   | Ø           |          |
|     | Interface I     | D:                                     |                                 | LOB:                                              | Import Date:<br>(Fr):         |                            | Import Date:(To):        |                   |             |          |
|     | File Typ        | e: All                                 | Branch (                        | Code:                                             | Complete Date:<br>(Fr):       |                            | Complete Date:<br>(To):  |                   | C           |          |
|     | File Statu      | s: Pending                             | ▼ Ca                            | arrier:                                           | NAIC:                         |                            | CarrierSeqNo:            |                   |             |          |
|     | File Nam        | e:                                     |                                 |                                                   |                               |                            |                          |                   |             |          |
|     | Sort Filters    | -                                      |                                 |                                                   |                               |                            |                          |                   |             |          |
|     | Sort Field 1:   | Interface ID                           | ▼ Sort Order                    | 1: Ascending                                      | Sort Field 2: Impor           | t Date 💌                   | Sort Order 2: Asc        | ending            | -           |          |
|     |                 |                                        |                                 | File                                              | s Per Page:   5               | <b>•</b>                   |                          | Search Clea       | r           |          |
|     | Click on Detail | ls to view the Interfac                | e Details.                      |                                                   |                               |                            | [ Import                 | t Files ] [ Bridg | <u>ie</u> ] |          |
|     | Details         | Interface ID<br>Carrier Sequence<br>ID | Carrier                         | File Name<br>File Type                            | Import Date<br>Completed Date | Exceptions<br>Transactions | Status                   | Remove            |             |          |
|     | Þ               | 1<br>3786 - 3807                       | Progressive                     | Org287_XDE.AL3 (1k)<br>Daily Download             | 3/13/2008                     | <u>18</u><br>22            | Pending<br>18% Complete  | B                 | <u> </u>    |          |
|     | •               | 3                                      | Standard Excel Policy<br>Import | Org287_4_3_13_XDCDD2.XLS<br>(20k)<br>Excel File   | 6/4/2008                      | <u>3</u><br>3              | Pending<br>0% Complete   | <b>B</b>          |             |          |
|     | <b>*</b>        | 17                                     | Standard Excel Policy<br>Import | Org287_15_10_23_XD5CF.XLS<br>(122k)<br>Excel File | 8/6/2008                      | <u>402</u><br>402          | Pending<br>0% Complete   | B                 |             |          |
|     | <b>*</b>        | 18                                     |                                 | 633536211670643818.AL3<br>(1k)<br>ACORD XML       | 8/6/2008                      | 0<br>1                     | Pending                  |                   |             |          |

**Note:** Carriers may send Commission Download files through with Policy Download. If you are invoicing and not processing Commission Download, reject the Commission Download file to prevent it from processing. Rejected data remains on the **interface** screen without an active exception error. Be certain to process Policy Download files before processing Commission Download.

# Working with the Interface Screen

| Description                  | Use                                                                                                    |
|------------------------------|----------------------------------------------------------------------------------------------------|
| Branch Drop-Down             | "All" will display by default, but includes only those branches to which the User<br>has rights to access. If the User has rights to only one Branch, "All" will display,<br>but clicking the drop-down list will list only the one branch.                                                                                                    |
| Details 💱 Icon               | Clicking on the Details icon will open the interface details screen. It displays<br>the individual transactions located within the file sent by the carrier. The User<br>will only have rights to view the files within the Branch(es) they have access<br>to. If the client cannot be found and the Branch cannot be determined, the file<br>will display for all users as a Branch exception. If the Client cannot be found but<br>Nexsure can determine the Branch, the Client Exception will only display for<br>the assigned Branch. |
| Interface ID                 | The interface ID is a number assigned by Nexsure to make it easier to track specific downloads. Numbers are generated in the order received.                                                                                                    |
| Carrier Sequence ID          | This ID is assigned by the carrier and is pulled from the AL3 file. Excel import files will not have a Carrier Sequence ID. Selecting the Carrier Seq Rule under SETUP > Download Defaults > Exceptions Processing will require policies to be processed in the correct order per Carrier Sequence ID. Nexsure searches for matching policies and will not process a subsequent file until previous exceptions have been cleared and processed.                                                                                           |
| Carrier                      | Carrier name data downloaded for or type of Excel import file.                                                                                                    |
| File Name                    | This name is generated by Nexsure and is used by support to query the database if need be.                                                                                                    |
| File Type                    | The different file types such as Daily Download, FSC Quote and Initial Load.                                                                                                    |
| Import Date / Completed Date | The date the download was received and the date the transaction was completed.                                                                                                    |
| Exception / Transactions     | A download file that has completed processing exceptions will display zero "0" exceptions and the total number of transactions in a black font. A pending file will display the number of exceptions in a red font and the total number of transactions in blue font. The red exception number is a link and identifies the number of exceptions that require agency attention to download. Click the red exception link to view the download file's exceptions.                                                                          |
| Status                       | A download file that has not completed is shown with the status of Pending and the % of completion. Completed files list the stage that has been completed.                                                                                                    |
| Remove Icon                  | Clicking the Remove icon will delete the download.                                                                                                    |

Click the **Details** icon of the pending file or click the Red exceptions # to display only its exceptions on the **interface details** tab.

| into<br>A | erface adv               | anced search                                                      | •                       | K Showing Page 2 of 3                       | ▶ ₩ 2.                        |                            |                          | Search Filters: [s                 | Show]      |
|-----------|--------------------------|-------------------------------------------------------------------|-------------------------|---------------------------------------------|-------------------------------|----------------------------|--------------------------|------------------------------------|------------|
| (         | Click on Deta<br>Details | ils to view the Interfa<br>Interface ID<br>Carrier Sequence<br>ID | ce Details.<br>Carrier  | File Name<br>File Type                      | Import Date<br>Completed Date | Exceptions<br>Transactions | [ <u>Impor</u><br>Status | t Files ] [ <u>Bridg</u><br>Remove | <u>e</u> ] |
|           | Þ                        | 6                                                                 |                         | 633640551954478558.XML<br>(1k)<br>ACORD XML | 12/5/2008                     | 0<br>1                     | Pending                  | B                                  |            |
|           | ₽                        | 7<br>6021                                                         | Citizens Ins Co Of Amer | Org633_XD5E.AL3 (12k)<br>Daily Download     | 12/5/2008                     | 22                         | Pending<br>0% Complete   |                                    |            |
|           | <b>&gt;</b>              | 8<br>3786 - 3806                                                  | Progressive             | Org633_XD5F.AL3 (50k)<br>Daily Download     | 12/5/2008                     | <u>19</u><br>19            | Pending<br>0% Complete   | E                                  |            |

The interface file header displays with all transactions or only exception transactions listed below. Click the filter [Show] link to search for a specific Client record.

| Interface ID: 8<br>Import Date: 12<br>Carrier Name: P)<br>Carrier Seq. ID: 3:                                                                                | File T<br>2/5/2008 File N<br>rogressive Comp<br>786 - 3806 Status                        | ype: Da<br>ame: Or<br>leted Date:<br>s: Pe                                                                             | aily Download<br>g633_XD5F.AL3 (5<br>ending                                                                        | Total Exceptions:<br>i0k) Total Transaction                                                                          | : <u>19</u><br>ns: 19                                                         |                                                                                   |                         |                                               |               |
|----------------------------------------------------------------------------------------------------|------------------------------------------------------------------------------------------|----------------------------------------------------------------------------------------------------|----------------------------------------------------------------------------------------------------|----------------------------------------------------------------------------------------------------|-------------------------------------------------------------------------------|-----------------------------------------------------------------------------------|-------------------------|-----------------------------------------------|---------------|
| Accept                                                                                                    | Reject                                                                                   |                                                                                                    | Remove                                                                                                    | Print                                                                                                    |                                                                               | Save                                                                              |                         |                                               |               |
| All                                                                                                    |                                                                                          |                                                                                                    | Showing Pag                                                                                                    | ge 1 of 2 🕨 🕅 📘                                                                                                    |                                                                               |                                                                                   |                         | Filters: [ H                                  | Hidel         |
| Search Filters                                                                                                    |                                                                                          |                                                                                                    |                                                                                                    |                                                                                                    |                                                                               |                                                                                   | Save Fi                 | ilter Settings                                |               |
| Interface Type: All                                                                                                    | •                                                                                        | Client Name                                                                                                    | :                                                                                                    | Eff. Date (                                                                                                    | Fr):                                                                          | Eff                                                                               | . Date (To):            |                                               | Ø             |
| Import Status: All                                                                                                    | •                                                                                        | Policy Number                                                                                                    | :                                                                                                    | Process Da                                                                                                    | ate:<br>Fr):                                                                  | Pi 🚺 🖬 🖓                                                                          | rocess Date: (To):      |                                               | ¢             |
| Carrier:                                                                                                    |                                                                                          | LOB                                                                                                    | :                                                                                                    | NA                                                                                                    | IC:                                                                           | с                                                                                 | arrierSeqNo:            |                                               | 1             |
| Business Type: All                                                                                                    | •                                                                                        |                                                                                                    |                                                                                                    |                                                                                                    |                                                                               |                                                                                   |                         |                                               |               |
| Sort Filters<br>Sort Field 1: Carrier Se                                                                                                    |                                                                                          |                                                                                                    |                                                                                                    |                                                                                                    |                                                                               |                                                                                   |                         |                                               |               |
| ,                                                                                                    | eq. ID 🔽                                                                                 | Sort Order 1:                                                                                                    | Ascending                                                                                                    | Sort Field 2:                                                                                                    | Import Dat                                                                    | te 💽 Sort<br>ge: 10                                                               | Order 2: Ascend         | ling<br>earch Clea                            | ▼<br>ar       |
| [ Select All ] [ Deselect /                                                                                                    | eq. ID 💌                                                                                 | Sort Order 1:                                                                                                    | Ascending                                                                                                    | Sort Field 2:                                                                                                    | Import Dat                                                                    | te <b>v</b> Sort<br>ge: 10                                                        | Order 2: Ascend         | ing<br>earch Clea<br>[Import Files            | ar<br>s]      |
| [ Select All ] [ Deselect /<br>Client Name<br>Details Policy No                                                                                              | eq. ID  All ] Applicant Name Line of Business                                            | Sort Order 1:<br>Carrier Seq. ID<br>Interface Type                                                                     | Ascending<br>Process Date<br>Import Status                                                                         | Sort Field 2:<br>Cl                                                                                                  | Import Dat                                                                    | te Sort<br>ge: 10<br>Vendor<br>Date Updated                                       | Order 2: Ascend         | ing<br>earch Clea<br>[Import Files<br>Remove  | ar<br>s]      |
| [ Select All ] [ Deselect /<br>Client Name<br>Details Policy No<br>Johna Doney                                                                               | eq. ID  All ] Applicant Name Line of Business                                            | Sort Order 1:<br>Carrier Seq. ID<br>Interface Type                                                                     | Ascending<br>Process Date<br>Import Status                                                                         | Sort Field 2:<br>Cl                                                                                                  | Import Dat<br>lients Per Pag<br>Term                                          | te vorte Sort                                                                     | Order 2: Ascend         | ing<br>earch Clea<br>[Import Files<br>Remove  | ar<br>s]      |
| [ Select All ] [ Deselect All ]<br>Client Name<br>Details Policy No<br>Johna Doney                                                                           | All ] Applicant Name Line of Business Johna Doney PAUTOP                                 | Sort Order 1:<br>Carrier Seq. ID<br>Interface Type<br>3788<br>Cancellation                                             | Ascending Process Date Import Status 12/1/2002 Carrier Exception                                                   | Sort Field 2:<br>Cl<br>Premium<br>Downloaded<br>\$950.80 8/<br>2/                                                    | Import Dat<br>lients Per Pay<br>Term<br>/20/2002<br>/20/2003                  | te  Sort  ge: 10  Vendor Date Updated  Nexsure Upload 12/22/2008                  | Order 2: Ascend         | ing<br>earch Clear<br>[Import Files<br>Remove | s]            |
| [Select All ] [Deselect All<br>Client Name<br>Details Policy No<br>Johna Doney<br>S99999993-0<br>Carrier could not be dete                                   | eq. ID All ] Applicant Name Line of Business Johna Doney PAUTOP ermined. Make sure carr  | Sort Order 1:<br>Carrier Seq. ID<br>Interface Type<br>3788<br>Cancellation (<br>ier is listed with o                   | Ascending Process Date Import Status 12/1/2002 Carrier Exception correct NAIC code, a                              | Sort Field 2:<br>Cl<br>Premium<br>Downloaded<br>\$950.80 8;<br>2/<br>und click Accept to re-p                        | Term /20/2002 /20/2003 /20/2003 /20/2003                                      | te vorte Sort<br>ge: 10<br>Vendor<br>Date Updated<br>Nexsure Upload<br>12/22/2008 | Order 2: Ascend         | ing<br>earch Clear<br>[Import Files<br>Remove | ▼<br>ar<br>s] |
| [Select All ] [Deselect All<br>Client Name<br>Details Policy No<br>Johna Doney<br>S99999993-0<br>Carrier could not be dete<br>Johney Doneon                  | eq. ID  All ] Applicant Name Line of Business Johna Doney PAUTOP ermined. Make sure carr | Sort Order 1:<br>Carrier Seq. ID<br>Interface Type<br>3788<br>Cancellation<br>er is listed with o                      | Ascending<br>Process Date<br>Import Status<br>12/1/2002<br>Carrier Exception<br>correct NAIC code, a               | Sort Field 2:<br>Cl<br>Premium<br>Downloaded<br>\$950.80 8/<br>2/<br>and click Accept to re-p                        | Term /20/2002 /20/2003 /20/2003                                               | te vendor<br>Date Updated                                                         | Order 2: Ascend         | ing<br>earch Clea<br>[Import Files<br>Remove  | s]            |
| [ Select All ] [ Deselect ]<br>Client Name<br>Details Policy No<br>Johna Doney<br>© 39999939-0<br>Carrier could not be deta<br>Johney Doneon<br>© 39999994-2 | eq. ID All ] All ] Johna Doney PAUTOP armined. Make sure carr Johney Doneon PAUTOP       | Sort Order 1:<br>Carrier Seq. ID<br>Interface Type<br>37788<br>Cancellation<br>er is listed with of<br>3789<br>Renewal | Ascending Process Date Import Status 12/1/2002 Carrier Exception correct NAIC code, a 12/12/2002 Carrier Exception | Sort Field 2:<br>Cl<br>Premium<br>Downloaded<br>\$950.80 8/<br>2/<br>and click Accept to re-p<br>\$2,289.70 12<br>6/ | Term  /20/2002 /20/2002 /20/2002 /20/2002 /20/2002 /12/2002 /12/2002 /12/2003 | te vendor<br>Date Updated<br>Nexsure Upload<br>12/22/2008                         | Carrier<br>Branch/ NAIC | ing<br>earch Clear<br>Import Files<br>Remove  | ar<br>s]      |

At any time, click the header's Red exceptions # to quickly display all remaining exceptions. Exceptions are cleared by resolving the error alert. Files are reprocessed and no longer show as exceptions when all exceptions are cleared.

## Handling the Exceptions

Automatically processed downloads do not require agency attention and are automatically placed on the client's account. If an exception occurs however, agency attention is required. Use the chart below to determine how to handle exceptions. Download defaults can minimize the number of exceptions. For example, if a download comes in that does not have a branch designation, a default branch may be setup to be used instead of creating an exception. For more information, see "Download Setup", Chapter 3, Admin Training Manual.

| Import Status               | Description                                                                                                    |
|-----------------------------|----------------------------------------------------------------------------------------------------|
| Aborted                     | This means the file failed or was rejected by the agency. Contact the Support department to reset the record if needed.                                                                                                    |
| Application Exception       | Line of business with ?? displays as the Exception link. Example (Auto??). The carrier did not provide the required state to identify what state specific data should be populated. If this occurs, notify the Support department and inform them as to what state should be populated.                                                                                                    |
| Branch Exception            | <ul> <li>The branch was not located in the system. The Branch Code on the commissions tab has not been set up for the downloading carrier NAIC Code. To add it, follow the steps below:</li> <li>Go to the Search screen.</li> <li>Search for the carrier.</li> <li>Click the Details in iteration is commissions to be the carrier.</li> <li>Click on the commissions tab to verify the carrier is associated with the appropriate branch code under the appropriate line of business commission record. Note: Commissions must be setup for each line of business being downloaded.</li> </ul>                                                                                                    |
| Cancellation Date Exception | <ul> <li>The cancellation date falls outside of the policy term.</li> <li>Click on the red Exception link.</li> <li>Select the policy to download the data to and click [Next].</li> <li>If the policy that is being downloaded does not exist on the current policy list, go back to the download file, place a check in the box to the left of the policy and click Accept. Nexsure creates an empty policy, sends it to history and replaces the empty policy with the downloaded data.</li> <li>The following only occurs if no policies exist for this client: You will be prompted to "Create Empty Policy". Click on the [Yes] link. Nexsure creates an empty policy, sends it to history and replaces the empty policy is in history.</li> </ul> |
| Carrier Exception           | <ul> <li>The carrier could not be found in the system. Either the carrier name and/or NAIC code haven't been entered.</li> <li>From the Search screen, search for the carrier.</li> <li>Click the Details icon of the carrier.</li> <li>Click on the carrier name tab to verify the NAIC code.</li> <li>If the NAIC code does not exist, click the Details icon beside the carrier name, add the code and update the record.</li> <li>Note: The issuing carrier check box must be selected.</li> </ul>                                                                                                    |

| Import Status              | Description                                                                                                    |
|----------------------------|----------------------------------------------------------------------------------------------------|
|                            | <ul> <li>The client could not be found in the system. An exact match for the client name has not been found.</li> <li>Click on the red <u>Client could not be found. Click here to search existing clients, or click Accept to create a new client</u> link.</li> <li>In the pop-up window, search for the client by first or last name only or by policy.</li> </ul> |
| Client Exception           | number.                                                                                                    |
|                            | <ul> <li>o If the client is located, highlight the appropriate name and click the [Use<br/>Selection] link. The data is then queued for reprocessing. Only Active clients<br/>display in Search results.</li> </ul>                                                                                                    |
|                            | • • If client does not exist, click on the [Add New] link then click the [Add Client] link to create the new client. The record is queued for reprocessing.                                                                                                    |
|                            | This will occur if the you have added a new client. To process and clear the department exception:                                                                                                    |
| Department Exception       | <ul> <li>Click on the red <u>Exception</u> link.</li> </ul>                                                                                                    |
|                            | <ul> <li>Select the department and click OK.</li> </ul>                                                                                                    |
|                            | The endorsement date falls outside of the policy term.                                                                                                    |
|                            | <ul> <li>Click on the red <u>Exception</u> link.</li> </ul>                                                                                                    |
|                            | <ul> <li>Select the policy to download the data to and click [Next]. Nexsure moves the<br/>selected policy to the history tab and the downloaded data becomes the current<br/>policy.</li> </ul>                                                                                                    |
| Endorsement Date Exception | <ul> <li>If the policy that is being downloaded does not exist on the current policy<br/>list, go back to the download file, place a check in the box to the left of the<br/>policy and click Accept. Nexsure creates an empty policy, sends it to history, and<br/>replaces the empty policy with the downloaded data.</li> </ul>                                    |
|                            | <ul> <li>The following only occurs if no policies exist for this client: You will be<br/>prompted to "Create Empty Policy". Click on the [Yes] link. Nexsure creates<br/>an empty policy, sends it to history, and replaces the empty policy with the<br/>downloaded data.</li> </ul>                                                                                 |
| Import Completed           | The file has successfully been downloaded.                                                                                                    |
| LOB Exception              | The policy line of business must match the carrier's line of business. Edit the policy if necessary to correct the line of business and re-process the download. If the line of business is not currently supported for downloads, place a check in the box beside the policy(ies) and select the Reject link on the navigation toolbar.                              |
| Memo                       | This is an underwriting memo sent from the carrier that has been read. May be removed or attached to the client.                                                                                                    |
|                            | The NAIC code has not been set up in Nexsure or does not match. To correct this, follow the steps below:                                                                                                    |
| NAIC Code Exception        | <ul> <li>Add the NAIC code on the carrier.</li> </ul>                                                                                                    |
|                            | <ul> <li>Click the check box beside the policy and the Accept link on the navigation<br/>toolbar. The policy will re-process.</li> </ul>                                                                                                    |
| New Memo                   | This is an underwriting memo sent from the carrier that has not been read. You can view, print or save to your desktop and/or attach to the client.                                                                                                    |

| Import Status                 | Description                                                                                                    |
|-------------------------------|----------------------------------------------------------------------------------------------------|
|                               | The policy cannot be located. Cannot find a matching policy # with NAIC code in the client's POLICIES > history and policies tabs.                                                                                                    |
|                               | Click on the red Exception link.                                                                                                    |
|                               | <ul> <li>Select the policy to download the data to and click [Next]. Nexsure moves the<br/>selected policy to the history tab and the downloaded data becomes the current<br/>policy.</li> </ul>                                                                                                    |
| Policy Exception              | <ul> <li>If the policy that is being downloaded does not exist on the current policy<br/>list, go back to the download file, place a check in the box to the left of the<br/>policy and click accept. Nexsure creates an empty policy, sends it to history, and<br/>replaces the empty policy with the downloaded data.</li> </ul> |
|                               | • • The following only occurs if no policies exist for this client: You will be prompted to "Create Empty Policy". Click on the [Yes] link. Nexsure creates an empty policy, sends it to history, and replaces the empty policy with the downloaded data.                                                                          |
|                               | The policy cannot be located. Cannot find a matching policy # with NAIC code in client's POLICIES > history and policies tabs.                                                                                                    |
|                               | Click on the red Exception link.                                                                                                    |
|                               | <ul> <li>Select the policy to download the data to and click [Next].</li> </ul>                                                                                                    |
| Policy Exception Cancellation | <ul> <li>If the policy that is being downloaded does not exist on the current policy<br/>list, go back to the download file, place a check in the box to the left of the<br/>policy and click Accept. Nexsure creates an empty policy, sends it to history, and<br/>replaces the empty policy with the downloaded data.</li> </ul> |
|                               | <ul> <li>The following only occurs if no policies exist for this client: You will be<br/>prompted to "Create Empty Policy". Click on the [Yes] link. Nexsure creates<br/>an empty policy, sends it to history, and replaces the empty policy with the<br/>downloaded data which is in history.</li> </ul>                          |
|                               | The policy cannot be located. Cannot find a matching policy # with NAIC code in<br>client's POLICIES > history and policies tabs.                                                                                                    |
|                               | Click on the red Exception link.                                                                                                    |
|                               | <ul> <li>Select the policy to download the data to and click [Next]. Nexsure moves the<br/>selected policy to the history tab and the downloaded data becomes the current<br/>policy.</li> </ul>                                                                                                    |
| Policy Exception Endorsement  | <ul> <li>If the policy that is being downloaded does not exist on the current policy<br/>list, go back to the download file, place a check in the box to the left of the<br/>policy and click Accept. Nexsure creates an empty policy, sends it to history, and<br/>replaces the empty policy with the downloaded data.</li> </ul> |
|                               | <ul> <li>The following only occurs if no policies exist for this client: You will be<br/>prompted to "Create Empty Policy". Click on the [Yes] link. Nexsure creates<br/>an empty policy, sends it to history, and replaces the empty policy with the<br/>downloaded data.</li> </ul>                                              |

| Import Status                                                             | Description                                                                                                    |
|---------------------------------------------------------------------------|----------------------------------------------------------------------------------------------------|
|                                                                           | Cannot find a matching policy # with NAIC code in client's POLICIES > history and policies tabs.                                                                                                    |
|                                                                           | Click on the red <u>Exception</u> link.                                                                                                    |
|                                                                           | <ul> <li>Select the policy to download the data to and click [Next]. Nexsure moves the<br/>selected policy to the history tab and the downloaded data becomes the current<br/>policy.</li> </ul>                                                                                                    |
| Policy Exception Reinstatement                                            | <ul> <li>If the policy that is being downloaded does not exist on the current policy<br/>list, go back to the download file, place a check in the box to the left of the<br/>policy and click Accept. Nexsure creates an empty policy, sends it to history, and<br/>replaces the empty policy with the downloaded data.</li> </ul> |
|                                                                           | • • The following only occurs if no policies exist for this client: You will be prompted to "Create Empty Policy". Click on the [Yes] link. Nexsure creates an empty policy, sends it to history, and replaces the empty policy with the downloaded data.                                                                          |
|                                                                           | Nexsure believes that this information already exists in the system.                                                                                                    |
|                                                                           | <ul> <li>Go to the client policies and verify the information.</li> </ul>                                                                                                    |
| Possible Duplicate                                                        | Go back to the interface and place a check in the box next to the exception. Click either Accept or Reject.                                                                                                    |
|                                                                           | • • • Selecting Accept will process the policy.                                                                                                    |
|                                                                           | $\cdot ~\circ~$ Selecting Reject will abort the transaction disallowing further action.                                                                                                    |
| Previous Version of Policy Located,<br>Process Previous Transaction First | Download file cannot be processed because a download file for the policy with a previous Carrier Seq ID remains as an exception. This exception will display only when the Carrier Sequence Rule is selected in SETUP > Download Defaults.                                                                                         |
|                                                                           | <ul> <li>Find the previous policy transaction and process that exception first.</li> </ul>                                                                                                    |
| Processing Client                                                         | Searching or creating a client record. No action required on this status.                                                                                                    |
| Processing Policy                                                         | Searching or creating a policy. No action required on this status.                                                                                                    |
| Producer Exception                                                        | (Only applicable in CA and AZ for FSC) The producer on the downloaded file is not<br>entered in Nexsure. Add the producer into Nexsure Branch Employee. Click the check<br>box beside policy and the Accept link on the navigation toolbar to re-process.                                                                          |
| Queued for Re-Processing                                                  | Item is being processed. No action required on this status. If the Queued for Re-<br>Processing message displays for some time, the download may be stuck in the queue.<br>Right click on the Red exception icon and select Accept option from the context menu.<br>The download item is placed back in the queue for processing.  |

| Import Status                | Description                                                                                                    |
|------------------------------|----------------------------------------------------------------------------------------------------|
| Reinstatement Date Exception | <ul> <li>The endorsement date falls outside of the policy term.</li> <li>Click on the red Exception link.</li> <li>Select the policy to download the data to and click [Next]. Nexsure moves the selected policy to the history tab and the downloaded data becomes the current policy.</li> <li>If the policy that is being downloaded does not exist on the current policy list, go back to the download file, place a check in the box to the left of the policy and click Accept. Nexsure creates an empty policy, sends it to history, and replaces the empty policy with the downloaded data.</li> <li>The following only occurs if no policies exist for this client: You will be prompted to "Create Empty Policy". Click on the [Yes] link. Nexsure creates an empty policy, sends it to history, and replaces the empty policy.</li> </ul> |

To help you to understand how policies are updated in Nexsure, below is a quick reference to assist.

| Туре         | Description                                                                                                    |
|--------------|----------------------------------------------------------------------------------------------------|
| Renewals     | If the renewal policy term does not exist, the downloaded policy downloads to the policy summary<br>page providing ample time for the agency to complete any outstanding issues on the expiring<br>policy. Once the expiring policy is complete and ready to for history, click on the History link on the<br>underwriting navigation toolbar and complete the process.<br>If the renewal policy already exists (perhaps added by the agency), the policy on the policy summary<br>automatically moves to history and is replaced with the new downloaded version.<br>Policy Mode: Renew<br>Stage: Policy<br>Status: Received |
| New Policies | <ul> <li>When the client exists but has no matching policy, the new downloaded policy downloads to the policy summary page. Should the policy already exist, the policy on the policy summary automatically moves to history and is replaced with the new downloaded version.</li> <li>Should there be no client match, an exception displays providing an opportunity to search for the appropriate client before creating the new client record.</li> <li>Policy Mode: New Stage: Policy</li> <li>Status: Received</li> </ul>                                                                                               |

| Туре                                                 | Description                                                                                                    |
|------------------------------------------------------|----------------------------------------------------------------------------------------------------|
|                                                      | When the client exists but has no matching policy, the policy endorsement downloads to the policy summary page. Should the policy already exist, the policy on the policy summary automatically moves to history and is replaced with the downloaded version.                     |
| Endorsement                                          | Should there be no client match an exception displays providing an opportunity to search for the appropriate client before creating the new client record.                                                                                                    |
|                                                      | Policy Mode: New if the policy did not exist. If the policy does exist, the mode will remain as indicated on the prior version.                                                                                                    |
|                                                      | Stage: Policy                                                                                                    |
|                                                      | Status: Received                                                                                                    |
|                                                      | When the client exists but has no matching policy, the cancellation request form adds and the policy cancellation downloads to the policy history summary page. Should the policy already exist, the cancellation request form adds and automatically moves to history.           |
| Cancellation (Current or<br>Prior cancellation date) | Should there be no client match an exception displays providing an opportunity to search for the appropriate client before creating the new client record.                                                                                                    |
|                                                      | Policy Mode: New if the policy did not exist. If the policy does exist, the mode will remain as indicated on the prior version.                                                                                                    |
|                                                      | Stage: Cancellation                                                                                                    |
|                                                      | Status: Cancellation                                                                                                    |
|                                                      | When the client exists but has no matching policy, the cancellation request form adds and the policy cancellation downloads to the policy summary page. Should the policy already exist, the cancellation request form adds and automatically moves the prior version to history. |
| Cancellation (Future                                 | Should there be no client match an exception displays providing an opportunity to search for the appropriate client before creating the new client record.                                                                                                    |
| cancellation date)                                   | Policy Mode: New if the policy did not exist. If the policy does exist, the mode will remain as indicated on the prior version.                                                                                                    |
|                                                      | Stage: Pending Cancellation                                                                                                    |
|                                                      | Status: Cancellation                                                                                                    |
|                                                      | When the client exists but has no matching policy, the policy downloads to the policy summary page. Should the policy already exist, the policy downloads to the policy summary page.                                                                                             |
| Reinstatement (Ponding                               | Should there be no client match an exception displays providing an opportunity to search for the appropriate client before creating the new client record.                                                                                                    |
| Cancellation)                                        | Policy Mode: New if the policy did not exist. If the policy does exist, the mode will remain as indicated on the prior version.                                                                                                    |
|                                                      | Stage: Policy                                                                                                    |
|                                                      | Status: Received                                                                                                    |

| Reinstatement (Policy in<br>History)         When the client exists but has no matching policy, the policy downloads to the policy summary page. The<br>appropriate client before creating the new client record.           Reinstatement (Policy in<br>History)         Should there be no client match an exception displays providing an opportunity to search for the<br>appropriate client before creating the new client record.           Rewrite (Current or prior<br>date)         When the client exists but has no matching policy, the policy downloads to the policy summary<br>page. Should the policy already exist, the policy downloads to the policy summary<br>page. Should the policy already exist, the policy downloads to the policy summary<br>page. Should the policy already exist, the policy downloads to the policy summary<br>page. Should the policy already exist, the policy downloads to the policy summary<br>page. Should the policy already exist, the policy downloads to the policy summary<br>page. Should there be no client match an exception displays providing an opportunity to search for the<br>appropriate client before creating the new client record.           Policy Mode: New if the policy did not exist. If the policy downloads to the policy summary<br>page. Should there be no client match an exception displays providing an opportunity to search for the<br>appropriate client before creating the new client record.           Rewrite (Future effective<br>date)         When the client exists but has no matching policy, the policy downloads to the policy summary<br>page. Should there be no client match an exception displays providing an opportunity to search for the<br>appropriate client before creating the new client record.           Rewrite (Future effective<br>date)         Should there be no client match an exception displays providing an opportunity to search for the<br>policy     | Туре                                         | Description                                                                                                    |
|----------------------------------------------------------------------------------------------------|----------------------------------------------|----------------------------------------------------------------------------------------------------|
| Reinstatement (Policy In<br>History)         Should there be no client match an exception displays providing an opportunity to search for the<br>appropriate client before creating the new client record.           Reinstatement (Policy Index: New if the policy did not exist. If the policy does exist, the mode will remain as<br>indicated on the prior version.         Signe: Policy<br>Status: Received           Rewrite (Current or prior<br>effective date)         When the client exists but has no matching policy, the policy downloads to the policy summary page. The<br>cancelled policy will remain in history or is sent to history is the policy is on the policy summary.           Rewrite (Current or prior<br>effective date)         Should there be no client match an exception displays providing an opportunity to search for the<br>appropriate client before creating the new client record.           Rewrite (Future effective<br>date)         When the client exists but has no matching policy, the policy downloads to the policy summary<br>page. Should there be no client match an exception displays providing an opportunity to search for the<br>appropriate client before creating the new client record.           Rewrite (Future effective<br>date)         When the client exists but has no matching policy, the policy downloads to the policy summary<br>page. Should there be no client match an exception displays providing an opportunity to search for the<br>appropriate client before creating the new client record.           Reissue (Current or prior<br>effective date)         When the client exists but has no matching policy, the policy downloads to the policy summary<br>page. Should there be no client match an exception displays providing an opportunity to search for the<br>apropriate client before creating the new client record.                                                                |                                              | When the client exists but has no matching policy, the policy downloads to the policy summary page. Should the policy already exist, the policy downloads to the policy summary page. The cancelled policy will remain in history.                                                                        |
| Policy Mode: New if the policy did not exist. If the policy does exist, the mode will remain as<br>indicated on the prior version.<br>Stage: Policy<br>Status: ReceivedRewrite (Current or prior<br>effective date)When the client exists but has no matching policy, the policy downloads to the policy summary<br>page. Should the policy already exist, the policy downloads to the policy summary.<br>Should there be no client match an exception displays providing an opportunity to search for the<br>appropriate client before creating the new client record.Rewrite (Current or prior<br>effective date)Should there be no client match an exception displays providing an opportunity to search for the<br>appropriate client before creating the new client record.Rewrite (Future effective<br>date)When the client exists but has no matching policy, the policy downloads to the policy summary<br>page. Should the policy already exist, the policy downloads to the policy summary<br>page. Should the policy already exist, the policy downloads to the policy summary<br>page. Should the policy already exist, the policy downloads to the policy summary<br>page. Should the policy already exist, the policy downloads to the policy summary<br>page. Should the policy did not exist. If the policy downloads to the policy summary<br>page. Should the policy did not exist. If the policy downloads to the policy summary<br>page. The old were prior version.<br>Stage: Policy<br>Status: RewrittenRewrite (Future effective<br>date)Policy Mode: New if the policy did not exist. If the policy downloads to the policy summary<br>page. Should the policy already exist, the policy downloads to the policy summary<br>page. Should the policy already exist, the policy downloads to the policy summary<br>page. Should the policy already exist, the policy downloads to the policy summary<br>page. Should the policy already exist, the p           | Reinstatement (Policy in<br>History)         | Should there be no client match an exception displays providing an opportunity to search for the appropriate client before creating the new client record.                                                                                                    |
| Stage: Policy       Status: Received         Rewrite (Current or prior effective date)       When the client exists but has no matching policy, the policy downloads to the policy summary page. Should there be no client match an exception displays providing an opportunity to search for the appropriate client before creating the new client record.         Policy Mode: New if the policy did not exist. If the policy downloads to the policy summary page. Should there be no client match an exception displays providing an opportunity to search for the appropriate client before creating the new client record.         Policy Mode: New if the policy did not exist. If the policy downloads to the policy summary page. Should there be no client match an exception displays providing an opportunity to search for the andicated on the prior version. Stage: Policy Status: Rewritten         Rewrite (Future effective (Future effective date)       When the client exists but has no matching policy, the policy downloads to the policy summary page. Should there be no client match an exception displays providing an opportunity to search for the appropriate client before creating the new client record.         Rewrite (Future effective (ate)       Should there be no client match an exception displays providing an opportunity to search for the appropriate client before creating the new client record.         Rewrite (Future effective effective date)       Should there olicy already exist, the policy downloads to the policy summary page. Should the policy already exist, the policy downloads to the policy summary page. The olicy exist of the policy already exist, the policy downloads to the policy summary page. Should the policy already exist, the policy downloads to the policy summary page. Should the policy alr                                                                                               |                                              | Policy Mode: New if the policy did not exist. If the policy does exist, the mode will remain as indicated on the prior version.                                                                                                    |
| Rewrite (Current or prior<br>effective date)         When the client exists but has no matching policy, the policy downloads to the policy summary page.<br>Should there be no client match an exception displays providing an opportunity to search for the<br>appropriate client before creating the new client record.           Policy Mode: New if the policy did not exist. If the policy downloads to the policy summary page.<br>Should there be no client match an exception displays providing an opportunity to search for the<br>appropriate client before creating the new client record.           Policy Mode: New if the policy did not exist. If the policy downloads to the policy summary<br>status: Rewritten         When the client exists but has no matching policy, the policy downloads to the policy summary<br>page. Should there policy aiready exist, the policy downloads to the policy summary<br>page. Should there be no client match an exception displays providing an opportunity to search for the<br>appropriate client before creating the new client record.           Rewrite (Future effective<br>date)         Should there be no client match an exception displays providing an opportunity to search for the<br>appropriate client before creating the new client record.           Rewrite (Future effective<br>date)         Should there be no client match an exception displays providing an opportunity to search for the<br>appropriate client before creating the new client record.           Policy Mode: New if the policy did not exist. If the policy downloads to the policy summary<br>page. Should the policy aready exist, the policy downloads to the policy summary<br>page. Should the policy aready exist, the policy downloads to the policy summary page. The of<br>version of the policy aready exist, the policy downloads to the policy summary page. The of<br>version of the policy aready exist, the pol |                                              | Stage: Policy<br>Status: Received                                                                                                    |
| When the client exists but has no matching policy, the policy downloads to the policy summary<br>page. Should the policy already exist, the policy downloads to the policy summary<br>page. The<br>cancelled policy will remain in history or is sent to history is the policy is on the policy summary.Rewrite (Current or prior<br>effective date)Should there be no client match an exception displays providing an opportunity to search for the<br>appropriate client before creating the new client record.Policy Mode: New if the policy did not exist. If the policy downloads to the policy summary<br>indicated on the prior version.<br>Stage: Policy<br>Status: RewrittenRewrite (Future effective<br>date)When the client exists but has no matching policy, the policy downloads to the policy summary<br>page. Should there be no client match an exception displays providing an opportunity to search for the<br>appropriate client before creating the new client record.Rewrite (Future effective<br>date)Should there be no client match an exception displays providing an opportunity to search for the<br>appropriate client before creating the new client record.Rewrite (Future effective<br>date)Should there be no client match an exception displays providing an opportunity to search for the<br>appropriate client before creating the new client record.Reissue (Current or prior<br>effective date)When the client exists but has no matching policy, the policy downloads to the policy summary<br>page. Should the policy already exist, the policy downloads to the policy summary<br>page. The olicy<br>status: RewrittenReissue (Current or prior<br>effective date)When the client exists but has no matching policy, the policy downloads to the policy summary page. The olicy<br>version of the policy remains on the policy summary page and when complet                                                                                |                                              |                                                                                                    |
| Rewrite (Current or prior<br>effective date)Should there be no client match an exception displays providing an opportunity to search for the<br>appropriate client before creating the new client record.Policy Mode: New if the policy did not exist. If the policy does exist, the mode will remain as<br>indicated on the prior version.<br>Stage: Policy<br>Status: RewrittenRewrite (Future effective<br>date)When the client exists but has no matching policy, the policy downloads to the policy summary<br>page. Should the policy already exist, the policy downloads to the policy summary<br>page. Should there be no client match an exception displays providing an opportunity to search for the<br>appropriate client before creating the new client record.Auto:<br>date)When the client exists but has no matching policy, the policy downloads to the policy summary<br>page. Should there be no client match an exception displays providing an opportunity to search for the<br>appropriate client before creating the new client record.Rewrite (Future effective)<br>date)When the client exists but has no matching policy, the policy downloads to the policy summary<br>page. Should the policy already exist, the policy downloads to the policy summary<br>page. Should the policy already exist, the policy downloads to the policy summary<br>page. Should there be no client match an exception displays providing an opportunity to search for the<br>already exist, the policy downloads to the policy summary page. The old<br>version of the policy remains on the policy summary page and when complete may be sent to<br>history manually.Reissue (Current or prior<br>effective date)Should there be no client match an exception displays providing an opportunity to search for the<br>appropriate client before creating the new client record.Reissue (Current or prior<br>effective                                                       |                                              | When the client exists but has no matching policy, the policy downloads to the policy summary page. Should the policy already exist, the policy downloads to the policy summary page. The cancelled policy will remain in history or is sent to history is the policy is on the policy summary.           |
| Policy Mode: New if the policy did not exist. If the policy does exist, the mode will remain as<br>indicated on the prior version.<br>Stage: Policy<br>Status: RewrittenRewrite (Future effective<br>date)When the client exists but has no matching policy, the policy downloads to the policy summary<br>page. Should the policy already exist, the policy downloads to the policy summary page. The<br>cancelled policy will remain in history or if will remain on policy summary.Rewrite (Future effective<br>date)Should there be no client match an exception displays providing an opportunity to search for the<br>appropriate client before creating the new client record.Policy Mode: New if the policy did not exist. If the policy downloads to the policy summary<br>page. Should there be no matching policy, the policy downloads to the policy summary<br>page. Should the policy already exist, the policy downloads to the policy summary<br>status: RewrittenReissue (Current or prior<br>effective date)Should there be no client match an exception displays providing an opportunity to search for the<br>appropriate client before creating the new client record.Reissue (Current or prior<br>effective date)Should there be no client match an exception displays providing an opportunity to search for the<br>appropriate client before creating the new client record.Policy Mode: New if the policy did not exist. If the policy downloads to the policy summary<br>page. Should there be no client match an exception displays providing an opportunity to search for the<br>appropriate client before creating the new client record.Policy Mode: New if the policy did not exist. If the policy does exist, the mode will remain as<br>indicated on the prior version.<br>Stage: Policy<br>Status: Rewritten                                                                                                    | Rewrite (Current or prior<br>effective date) | Should there be no client match an exception displays providing an opportunity to search for the appropriate client before creating the new client record.                                                                                                    |
| Stage: Policy<br>Status: RewrittenRewrite (Future effective<br>date)When the client exists but has no matching policy, the policy downloads to the policy summary page. Should the policy already exist, the policy downloads to the policy summary page. The<br>cancelled policy will remain in history or if will remain on policy summary.Rewrite (Future effective<br>                                                                                                    |                                              | Policy Mode: New if the policy did not exist. If the policy does exist, the mode will remain as indicated on the prior version.                                                                                                    |
| Rewrite (Future effective<br>date)When the client exists but has no matching policy, the policy downloads to the policy summary page. Should the policy already exist, the policy downloads to the policy summary page. The<br>cancelled policy will remain in history or if will remain on policy summary.Rewrite (Future effective<br>date)Should there be no client match an exception displays providing an opportunity to search for the<br>appropriate client before creating the new client record.Policy Mode: New if the policy did not exist. If the policy does exist, the mode will remain as<br>indicated on the prior version.<br>Stage: Policy<br>Status: RewrittenReissue (Current or prior<br>effective date)When the client exists but has no matching policy, the policy downloads to the policy summary page. The old<br>version of the policy already exist, the policy downloads to the policy summary page. The old<br>version of the policy remains on the policy summary page and when complete may be sent to<br>history manually.Reissue (Current or prior<br>effective date)Should there be no client match an exception displays providing an opportunity to search for the<br>appropriate client before creating the new client record.Policy Mode: New if the policy did not exist. If the policy does exist, the mode will remain as<br>indicated on the prior version.<br>Stage: Policy<br>Status: Rewritten                                                                                                    |                                              | Status: Rewritten                                                                                                    |
| Rewrite (Future effective<br>date)When the client exists but has no matching policy, the policy downloads to the policy summary page. Should the policy already exist, the policy downloads to the policy summary page. The<br>cancelled policy will remain in history or if will remain on policy summary.Rewrite (Future effective<br>date)Should there be no client match an exception displays providing an opportunity to search for the<br>appropriate client before creating the new client record.Policy Mode: New if the policy did not exist. If the policy downloads to the policy summary<br>status: RewrittenWhen the client exists but has no matching policy, the policy downloads to the policy summary<br>page. Should the policy already exist, the policy downloads to the policy summary<br>page. Should the policy already exist, the policy downloads to the policy summary<br>page. Should the policy already exist, the policy downloads to the policy summary<br>page. Should the policy already exist, the policy downloads to the policy summary page. The old<br>version of the policy remains on the policy summary page and when complete may be sent to<br>history manually.Reissue (Current or prior<br>effective date)Should there be no client match an exception displays providing an opportunity to search for the<br>appropriate client before creating the new client record.Policy Mode: New if the policy did not exist. If the policy does exist, the mode will remain as<br>indicated on the prior version.<br>Stage: Policy<br>Status: Rewritten                                                                                                    |                                              |                                                                                                    |
| Rewrite (Future effective<br>date)Should there be no client match an exception displays providing an opportunity to search for the<br>appropriate client before creating the new client record.Policy Mode: New if the policy did not exist. If the policy does exist, the mode will remain as<br>indicated on the prior version.<br>Stage: Policy<br>Status: RewrittenWhen the client exists but has no matching policy, the policy downloads to the policy summary<br>page. Should the policy already exist, the policy downloads to the policy summary<br>page. Should the policy already exist, the policy downloads to the policy summary<br>page. Should the policy remains on the policy summary page and when complete may be sent to<br>history manually.Reissue (Current or prior<br>effective date)Should there be no client match an exception displays providing an opportunity to search for the<br>appropriate client before creating the new client record.Policy Mode: New if the policy did not exist. If the policy does exist, the mode will remain as<br>indicated on the prior version.<br>Stage: Policy<br>Status: Rewritten                                                                                                    |                                              | When the client exists but has no matching policy, the policy downloads to the policy summary page. Should the policy already exist, the policy downloads to the policy summary page. The cancelled policy will remain in history or if will remain on policy summary.                                    |
| Policy Mode: New if the policy did not exist. If the policy does exist, the mode will remain as<br>indicated on the prior version.<br>Stage: Policy<br>Status: RewrittenReissue (Current or prior<br>effective date)When the client exists but has no matching policy, the policy downloads to the policy summary page. Should the policy already exist, the policy downloads to the policy summary page. The old<br>version of the policy remains on the policy summary page and when complete may be sent to<br>history manually.Reissue (Current or prior<br>effective date)Should there be no client match an exception displays providing an opportunity to search for the<br>appropriate client before creating the new client record.Policy Mode: New if the policy did not exist. If the policy does exist, the mode will remain as<br>indicated on the prior version.<br>Stage: Policy<br>Status: Rewritten                                                                                                    | Rewrite (Future effective date)              | Should there be no client match an exception displays providing an opportunity to search for the appropriate client before creating the new client record.                                                                                                    |
| Stage: Policy<br>Status: RewrittenWhen the client exists but has no matching policy, the policy downloads to the policy summary<br>page. Should the policy already exist, the policy downloads to the policy summary page. The old<br>version of the policy remains on the policy summary page and when complete may be sent to<br>history manually.Reissue (Current or prior<br>effective date)Should there be no client match an exception displays providing an opportunity to search for the<br>appropriate client before creating the new client record.Policy Mode: New if the policy did not exist. If the policy does exist, the mode will remain as<br>indicated on the prior version.<br>Stage: Policy<br>Status: Rewritten                                                                                                    |                                              | Policy Mode: New if the policy did not exist. If the policy does exist, the mode will remain as indicated on the prior version.                                                                                                    |
| Reissue (Current or prior effective date)       When the client exists but has no matching policy, the policy downloads to the policy summary page. The old version of the policy remains on the policy summary page and when complete may be sent to history manually.         Reissue (Current or prior effective date)       Should there be no client match an exception displays providing an opportunity to search for the appropriate client before creating the new client record.         Policy Mode: New if the policy did not exist. If the policy does exist, the mode will remain as indicated on the prior version.         Stage: Policy         Status: Rewritten                                                                                                    |                                              | Stage: Policy<br>Status: Rewritten                                                                                                    |
| Reissue (Current or prior effective date)       Should there be no client match an exception displays providing an opportunity to search for the appropriate client before creating the new client record.         Policy Mode: New if the policy did not exist. If the policy does exist, the mode will remain as indicated on the prior version.         Stage: Policy         Status: Rewritten                                                                                                    | Reissue (Current or prior<br>effective date) | When the client exists but has no matching policy, the policy downloads to the policy summary page. Should the policy already exist, the policy downloads to the policy summary page. The old version of the policy remains on the policy summary page and when complete may be sent to history manually. |
| Policy Mode: New if the policy did not exist. If the policy does exist, the mode will remain as<br>indicated on the prior version.<br>Stage: Policy<br>Status: Rewritten                                                                                                    |                                              | Should there be no client match an exception displays providing an opportunity to search for the appropriate client before creating the new client record.                                                                                                    |
| Stage: Policy<br>Status: Rewritten                                                                                                    |                                              | Policy Mode: New if the policy did not exist. If the policy does exist, the mode will remain as indicated on the prior version.                                                                                                    |
|                                                                                                    |                                              | Status: Rewritten                                                                                                    |

| Туре                               | Description                                                                                                    |  |  |  |  |  |
|------------------------------------|----------------------------------------------------------------------------------------------------|--|--|--|--|--|
|                                    | When the client exists but has no matching policy, the policy downloads to the policy summary page. Should the policy already exist, the policy downloads to the policy summary page. The old version of the policy remains on the policy summary page and when complete may be sent to history manually. |  |  |  |  |  |
| Reissue (Future effective<br>date) | Should there be no client match an exception displays providing an opportunity to search for the appropriate client before creating the new client record.                                                                                                    |  |  |  |  |  |
|                                    | Policy Mode: New if the policy did not exist. If the policy does exist, the mode will remain as<br>indicated on the prior version.<br>Stage: Policy<br>Status: Rewritten                                                                                                    |  |  |  |  |  |
|                                    | Policies that come from a database synchronization when the client exists but has no matching policy, the policy downloads to the policy summary page. Should the policy already exist, the policy on the policy summary automatically moves to history and replaced with the new downloaded version.     |  |  |  |  |  |
| Database<br>synchronization        | Should there be no client match an exception displays providing an opportunity to search for the appropriate client before creating the new client record.                                                                                                    |  |  |  |  |  |
|                                    | Policy Mode: New if the policy did not exist. If the policy does exist, the mode will remain as indicated on the prior version.                                                                                                    |  |  |  |  |  |
|                                    | Stage: Policy                                                                                                    |  |  |  |  |  |
|                                    |                                                                                                    |  |  |  |  |  |
|                                    | only and opened by clicking on the Details icon on the interface screen. These items will look like the following:                                                                                                    |  |  |  |  |  |
|                                    | Client Name Applicant Name Ca <del>rri</del> er Seq. ID Process Date<br>Details Policy No Line of Business Interface Type Import Status                                                                                                    |  |  |  |  |  |
|                                    | Message(s) From Carrier                                                                                                    |  |  |  |  |  |
| Miscellaneous Print or<br>Memo     | Message(s) 2/10/2004<br>From Carrier Electronic Memo Import                                                                                                    |  |  |  |  |  |
|                                    | Client Name Applicant Name Carrier Seq. ID Process Date<br>Details Policy No Line of Business Interface Type Import Status                                                                                                    |  |  |  |  |  |
|                                    | Message(s) From Carrier                                                                                                    |  |  |  |  |  |
|                                    | Message(s) 2552 4/8/2005<br>From Carrier Miscellaneous New Memo                                                                                                    |  |  |  |  |  |

#### Import Suspects, Policy Header and Commission Information Using Microsoft Excel

When an AL3 file is not provided by the carrier, three options are available to import data using a formatted Microsoft Excel spreadsheet. Microsoft Excel Spreadsheet files are available for each format option from **Help** Topic > **Importing Microsoft Excel Files**. The format selected must have the correct number of columns and columns must be in the exact order as displayed on the sample spreadsheet for the import to process correctly. All columns are required and must be present even if they will not be used. Do not change column heading names.

Information is not required under each column name; however, **Policy Information Format** options do have certain required fields.

 Where required, enter the LOB Code found on the Nexsure Available Lines of Business Report in Help > Supporting Documents > Available Lines of Business.

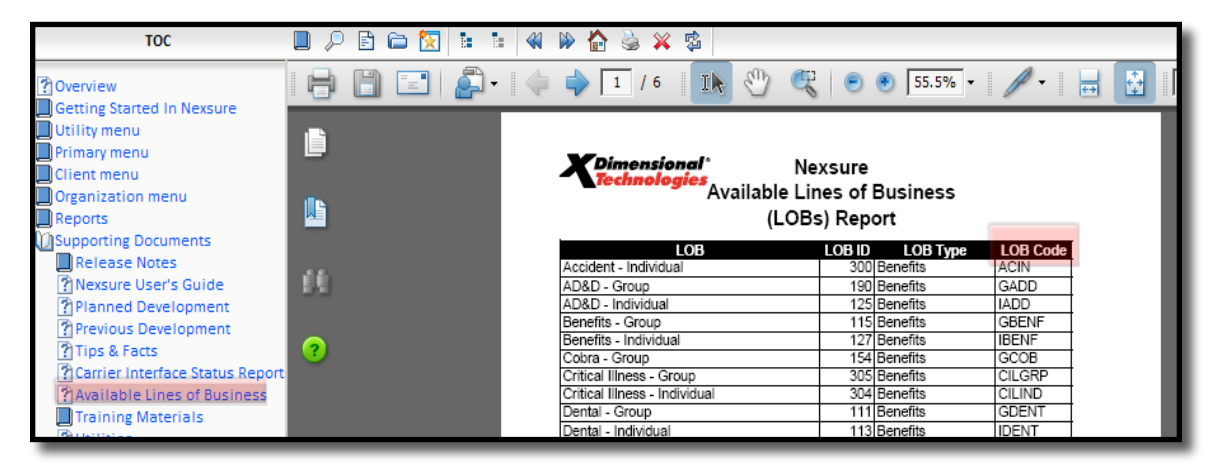

 Policy Number, Named Insured and Primary Contact information must be unique to avoid multiple items becoming one record. If a policy number is not available because the policy record to be created is not an actual policy, create a temporary policy number that contains a beginning letter, a few digits in the middle and an ending letter, such as A445879L.

| Use this format to create a client and policy header. The policy will have no specific information. The formatted spreadsheet column names and order in which they need to are:<br>LOB*                                                                                                    |                       |
|----------------------------------------------------------------------------------------------------|-----------------------|
| <ul> <li>Policy Number*</li> <li>Effective Date*</li> <li>Expiration Date*</li> <li>Named Insured*</li> <li>Client Type*</li> <li>SIC Code</li> <li>Premium</li> <li>Primary Contact</li> <li>Primary Contact Email</li> <li>Location Address</li> <li>Location City</li> <li>Location State</li> <li>Location Zip</li> <li>Business Phone</li> <li>Business Fax</li> <li>Agency</li> <li>Branch*</li> <li>Department*</li> <li>Producer First Name*</li> <li>Producer Last Name*</li> <li>NALC*</li> </ul> | ic policy<br>o appear |

| Policy Information<br>Format Options | Description<br>* = Required Field                                                                                                    |
|--------------------------------------|----------------------------------------------------------------------------------------------------|
|                                      | <ul> <li>Import the entity into the organization as either a Client or a Prospect. A client will have the associated policy imported into the system as an In Force policy. A prospect will have the associated policy imported into the system as a Marketing record. The formatted spreadsheet column names and order in which they need to appear are:         <ul> <li>LOB*</li> <li>Policy Number*</li> </ul> </li> </ul> |
|                                      |                                                                                                    |
|                                      | <ul> <li>Ellective Date</li> <li>Evolution Date*</li> </ul>                                                                                                    |
|                                      | Named Insured*                                                                                                    |
|                                      | ■ Client Type*                                                                                                    |
|                                      | SIC Code                                                                                                    |
|                                      | Premium                                                                                                    |
|                                      | Primary Contact                                                                                                    |
|                                      | Primary Contact Email                                                                                                    |
| Client / Prospect                    | <ul> <li>Location Address</li> </ul>                                                                                                    |
|                                      | <ul> <li>Location City</li> </ul>                                                                                                    |
|                                      | Location State                                                                                                    |
|                                      | Location Zip                                                                                                    |
|                                      | Business Phone                                                                                                    |
|                                      | Business Fax                                                                                                    |
|                                      | Agency                                                                                                    |
|                                      | Branch*                                                                                                    |
|                                      | Department*                                                                                                    |
|                                      | Producer First Name*                                                                                                    |
|                                      | Producer Last Name*                                                                                                    |
|                                      | NAIC*                                                                                                    |
|                                      | Client Stage                                                                                                    |

| Policy Information<br>Format Options | Description<br>* = Required Field                                                                                                    |  |  |  |  |  |  |  |
|--------------------------------------|----------------------------------------------------------------------------------------------------|--|--|--|--|--|--|--|
|                                      | Format allows the agency to not only import a file to create a client and policy but will also allow servicing on existing policies. Only the following transaction types are valid: New Business, Renewal, Endorsement, Cancellation, Reinstatement and Audit. The formatted spreadsheet column names and order in which they need to appear are: |  |  |  |  |  |  |  |
|                                      | <ul> <li>Dolicy Number*</li> </ul>                                                                                                    |  |  |  |  |  |  |  |
|                                      | Foncy with bet     Ffective Date*                                                                                                    |  |  |  |  |  |  |  |
|                                      | Encline Date     Fxniration Date*                                                                                                    |  |  |  |  |  |  |  |
|                                      | Named Insured*                                                                                                    |  |  |  |  |  |  |  |
|                                      | Client Type*                                                                                                    |  |  |  |  |  |  |  |
|                                      | SIC Code                                                                                                    |  |  |  |  |  |  |  |
|                                      | Premium                                                                                                    |  |  |  |  |  |  |  |
|                                      | Primary Contact                                                                                                    |  |  |  |  |  |  |  |
|                                      | Primary Contact Email                                                                                                    |  |  |  |  |  |  |  |
|                                      | <ul> <li>Location Address</li> </ul>                                                                                                    |  |  |  |  |  |  |  |
|                                      | Location City                                                                                                    |  |  |  |  |  |  |  |
|                                      | Location State                                                                                                    |  |  |  |  |  |  |  |
|                                      | Location Zip                                                                                                    |  |  |  |  |  |  |  |
|                                      | Business Phone                                                                                                    |  |  |  |  |  |  |  |
| Policy Servicing                     | Business Fax                                                                                                    |  |  |  |  |  |  |  |
|                                      | Agency                                                                                                    |  |  |  |  |  |  |  |
|                                      | Branch*                                                                                                    |  |  |  |  |  |  |  |
|                                      | Department*                                                                                                    |  |  |  |  |  |  |  |
|                                      | Producer First Name*                                                                                                    |  |  |  |  |  |  |  |
|                                      | Producer Last Name*                                                                                                    |  |  |  |  |  |  |  |
|                                      | NAIC*                                                                                                    |  |  |  |  |  |  |  |
|                                      | Client Stage                                                                                                    |  |  |  |  |  |  |  |
|                                      | Policy Stage                                                                                                    |  |  |  |  |  |  |  |
|                                      | <ul> <li>Transaction Type* (Note: only New Business, Renewal, Endorsement, Cancellation,<br/>Reinstatement and Audit)</li> </ul>                                                                                                    |  |  |  |  |  |  |  |
|                                      | Transaction Eff Date*                                                                                                    |  |  |  |  |  |  |  |
|                                      | Mailing Address                                                                                                    |  |  |  |  |  |  |  |
|                                      | Mailing City                                                                                                    |  |  |  |  |  |  |  |
|                                      | Mailing State                                                                                                    |  |  |  |  |  |  |  |
|                                      | <ul> <li>Mailing Zip</li> </ul>                                                                                                    |  |  |  |  |  |  |  |
|                                      | Notes                                                                                                    |  |  |  |  |  |  |  |
|                                      | Retail Agent Code                                                                                                    |  |  |  |  |  |  |  |
|                                      | Commission Amount                                                                                                    |  |  |  |  |  |  |  |

| Suspect Information<br>Format Option | Description                                                                                                    |
|--------------------------------------|----------------------------------------------------------------------------------------------------|
| Suspect                              | Import a list of suspects into the Organization. A suspect will contain only client information and will not be associated with a policy or marketing record. Note: Excel Workbook Sheet name must be Client. |

| Commission<br>Information Format<br>Option | Description                                                                                                    |
|--------------------------------------------|----------------------------------------------------------------------------------------------------|
| Commission Download                        | Use to supply the agency policy premium and commission amounts for specified policies. For processing Commission Download files received as AL3 files from the carrier or a formatted Microsoft Excel file, see "Carrier Commission Downloads" in "Handling Carrier Statements", Chapter 11, Accounting Training Manual. |

Save the completed worksheet in the source folder for manual import into Nexsure using Exchange Manager. For instructions see "Manual Import" earlier in this chapter. Manual import brings the file into Nexsure on the **interface** screen for processing.

#### Notes

# **Rating Import/Export**

#### **Rating Integration**

Nexsure facilitates integration with EZLynx, SeaPass, WinFSC, Agency Computer Systems (ACS2000) and The Hartford's ExpressWay rating software. Marketing applications started in Nexsure can be exported for a quote, or a quote file can be imported into Nexsure as a new marketing line item.

#### Additional Logins

ExpressWay, EZLynx and SeaPass require an additional login to be setup with a valid user name and password. Refer to "Employee Additional Logins" in Chapter 2, "Employee Record Maintenance", of the Admin Training Manual.

**Important**: EZLynx needs to enable each user individually to receive uploads from XDTI / Nexsure. Send a request to support@webcetera.com to be enabled for uploads from XDTI / Nexsure. The email may originate from the agent and does not need to come from Nexsure.

#### To Export (Rate) a Marketing Application

A marketing application can be exported as a blank application, or after it is completed in Nexsure. If the application is not complete when it is exported, the rating tool will prompt you to fill in the required data. If the application is completed in Nexsure before it is exported, a quote will be provided once it opens in a rater (see Mapping Notes below).

**Note**: Quotes obtained using EZLynx, SeaPass, or ExpressWay cannot be imported (Bridged) back to Nexsure. Only WinFSC, and ACS2000 are supported for bridging at this point.

- 1. Select the client with the marketing application.
- 2. On the **Client** menu, click the **MARKETING** link.
- 3. Click the **Details** icon for the marketing policy to rate.

| essu             | Ire    |       |        |        |         |                |        |                   |                     |                             |                           |                             |            |           |          |             |     | HOME   HE  | LP   SETUP   SUPPORT                    | LOGO    |
|------------------|--------|-------|--------|--------|---------|----------------|--------|-------------------|---------------------|-----------------------------|---------------------------|-----------------------------|------------|-----------|----------|-------------|-----|------------|-----------------------------------------|---------|
|                  |        | s     | EARCH  | I   OR | GANIZAT | TION   1       | REPOR  | TS                |                     |                             |                           |                             |            |           |          |             |     | Bookmarks: | Expand   Add   Remo                     | ve Sele |
| ENT PROFILE      | E   01 | PORT  | UNITIE | S   M  | ARKETI  | NG   PI        | OLICIE | S   CLAX          | MS   SERV           | TICING   ATTAC              | HMENTS   /                | ACTIONS                     | TRANSACT   | TIONS   D | ELIVERY  | T-LOG       |     |            |                                         |         |
| ent Name         | e: Aml | ber R | ose    |        |         |                |        |                   |                     |                             |                           |                             |            |           |          |             |     |            | Personal /                              | Accou   |
| derwriting       | policy | info  | assign | nment  | attach  | ments          | action | ıs quali          | fication            | istory transact             | tions claim               | s summa                     |            |           |          |             |     |            |                                         |         |
| Branch:          |        |       |        | Brea   |         |                |        |                   |                     | Policy Term:                |                           | 04/1                        | 15/2003    | 12:01AM   |          |             |     | navigation | instruction                             |         |
|                  |        |       |        |        |         |                |        |                   |                     |                             |                           | 84/1                        | 15/2004    | 12:01AM   |          |             |     | 🗉 Underw   | iting                                   |         |
| olicy Type:      |        |       |        | Mono   | line    |                |        |                   |                     | Coverage Terr               | m                         |                             |            |           |          |             |     |            |                                         |         |
| ssuing Co:       |        |       |        | Unas   | signed  |                |        |                   |                     | Stage:                      |                           | Mark                        | eting      |           |          |             |     | E Pers     | ACORD 90 CA                             |         |
| illing Co:       |        |       |        | Unas   | signed  |                |        |                   |                     | Mode:                       |                           | New                         |            |           |          |             |     |            | Producer                                |         |
| olicy Numb       | er:    | _     | - (    | FSC    | 21      |                | 6      | (day              |                     | Status:                     | - Co                      | Quot                        | ted        | 441       |          | channen     |     |            | Applicant                               |         |
|                  | 9C     |       | ~      | Rat    | _       |                | 0      | lage              |                     | PANC                        | LOIT                      | spare Polic                 | A: [ou] [o | 11        | 2446     | r unanges   |     |            | Billing                                 |         |
| ehicles          |        |       |        |        |         |                |        |                   |                     |                             |                           |                             |            | Loo       | kup   Ir | nport   Exp | ort |            | Drivers<br>Assidents Violations         |         |
| Sa               | ort    |       |        | Add Re | ecord   |                |        |                   |                     |                             |                           |                             | Search     | Prev      | , L      | Next        |     |            | Vehicles                                |         |
| Details Ve<br>Nu | nber   | Year  | Make   | Model  |         | <b>V.I.</b> N. |        | Vehicle<br>Symbol | Governing<br>Driver | Comprehensive<br>Deductible | e Collision<br>Deductible | Total<br>Vehicle<br>Premium | Re         |           |          |             |     |            | Garaging Address<br>Additional Interest |         |
| <b>P</b>         | 1 2    | 2001  | Dodge  | Neon   | 12168   | 4651357        | 765168 | 8                 |                     |                             |                           |                             |            |           |          |             |     |            | Policy Wide Coverages                   |         |
|                  |        |       |        |        |         |                |        |                   |                     |                             |                           |                             |            |           |          |             |     |            | General Info                            |         |
|                  |        |       |        |        |         |                |        |                   |                     |                             |                           |                             |            |           |          |             |     |            | Attachments                             |         |
|                  |        |       |        |        |         |                |        |                   |                     |                             |                           |                             |            |           |          |             |     |            | Binder                                  |         |
|                  |        |       |        |        |         |                |        |                   |                     |                             |                           |                             |            |           |          |             |     |            | Remarks                                 |         |
|                  |        |       |        |        |         |                |        |                   |                     |                             |                           |                             |            |           |          |             |     |            | instruction navigat                     | ion     |

4. Select the LOB in the navigation panel, for example, the Personal Auto ACORD 90 CA. The LOB must be selected for the **Rate** (export) link to become available.

**Note:** If the LOB is not supported by the selected rating tool, the **Rate** link will not become active. Supported Lines of Business are listed in **HELP > Rating Integration** documentation. Look for future updates to the supported lines of business in **HELP > Planned Development > Enhancements > Integration**.

5. Click the **Rate** link. The rating tool selection screen appears:

| 🗈 http: | s://rm0web1.nexs | sure.com - Nexsure Rating - Microsoft Inte 📒 |   |
|---------|------------------|----------------------------------------------|---|
| 0       | ExpressWay       | The Hartford                                 | ~ |
| 0       | WinFSC           | Fiserve FSC, Inc.                            |   |
|         |                  |                                              |   |
|         |                  |                                              |   |
|         |                  |                                              |   |
|         |                  |                                              |   |
|         |                  |                                              |   |
|         |                  |                                              |   |
|         |                  |                                              |   |
|         |                  |                                              |   |
|         |                  |                                              |   |
|         |                  |                                              | Y |
|         |                  | View Source Next                             |   |
| Done    |                  | 🔒 😨 Internet                                 |   |

6. Select a rater and click **Next**.

**Note:** Clicking View Source will display the ACORD XML data being transferred to the rater.

- 7. The rater will be launched with information from the application prefilled.
- 8. Once the quote has been provided, the application can be imported (Bridged) back to Nexsure.

**Important**: Quotes obtained using ExpressWay, SeaPass, or EZLynx cannot be imported (Bridged) back to Nexsure. Only WinFSC and ACS2000 are supported for bridging at this point.

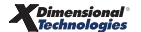

### To Import (Bridge) an Application into Nexsure from FSC Rater

When an application is exported to FSC Rater it is sent with a Nexsure-generated policy ID. This ID number will route the same application back into Nexsure and overwrite the original marketing application that was exported for a quote (see Mapping Notes below). To import (Bridge) applications as separate line items on the Marketing screen (to show multiple quotes for example) see: Importing from the Interface Screen below.

**Note:** Before an application can be imported from FSC Rater, the quote file must be exported from FSC Rater. In FSC Rater, on the Tools menu, click Export. The file can now be imported by Nexsure.

- 1. Select the client with the original marketing application.
- 2. On the **Client** menu, click the **MARKETING** link.
- 3. Click the **Details** I con for the marketing policy.
- 4. Click the **Bridge** link. The original marketing application will be overwritten with the quoted application from FSC Rater.

#### Importing from the Interface Screen

To import multiple quotes on the same application, quote files from FSC Rater must be imported from the Interface screen. A new marketing line item will be added for each quote on the Marketing screen for the specified client. When applications are originated in FSC Rater, FSC Rater will first search the Nexsure database for the exact name of the client. If a match is found it will be added as a new marketing line item. If no match is found the new client will be automatically generated in Nexsure.

1. On the **Home** menu, click **Interface**.

| nexsure                                                                                                    | HOME   HELP   SETUP   SUPPORT   LOGOUT    |
|----------------------------------------------------------------------------------------------------|-------------------------------------------|
| SEARCH   ORGANIZATION   REPORTS                                                                                                    | Bookmarks: Expand   Add   Remove Selected |
| ACTIONS   OPPORTUNITIES   MARKETING   BINDER LOG   EDITS   AUDITS   EXPIRATIONS   ENDORSEMENTS   CANCELLATIONS   CLAIMS   INTERFACE   DELIVERY |                                           |
| Hello, Mike Massaro                                                                                                    | ► Home                                    |
| Interface advanced search                                                                                                    | ×                                         |
| All                                                                                                    | Search Filters: [Show]                    |
| Click on Details to view the Interface Details.                                                                                                | [ Import Files ] [ Bridge ]               |
| Interface ID File Name Import Date Exceptions                                                                                                  |                                           |

2. Click the **Bridge** link. Any files in the FSC export folder will be added to Nexsure. If the client already exists in Nexsure, each quote will be added as a separate marketing line item to that client. If the client does not exist in Nexsure, the client will be automatically created based on the information in the quote file (see Mapping Notes below).

#### AC\$2000 Mapping Notes

Some ACORD information is not captured or provided by ACS2000:

Does not provide:

- Vehicle Registration State
- Loss Years

ACS does not capture:

- Towing Coverage
- Rental Coverage
- Residence Owned
- Applicant Employer Name/Address
- Homeowners Rating Credits
- Building Code Effectiveness Grade Inspection
- Hurricane Resistive Glass
- Date Heating System Last Serviced
- Circuit Breakers and Fuses Knob & Tube or Aluminum Wiring
- Plumbing System Any Known Leaks
- Condition of Roof
- # of Amps
- Sprinkler Info
- # of Household Residents
- # of Weeks Rented
- Condition of Plumbing
- Carrier Name

#### Additional Notes

- When starting a quote from ACS2000 and bridging to Nexsure, the user will want to verify that the client name is exactly the same in both ACS2000 and Nexsure or a duplicate client could be created in Nexsure. If a quote is started in Nexsure, rated with the Nexsure-ACS2000 integration, and then bridged back to Nexsure, this will not be an issue.
- The ACS2000 "Transfer to Management System (Nexsure)" option is not yet enabled by ACS. Choose the option to "Export to a File (ACORD XML)" instead.

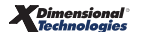

### ExpressWay Mapping Notes

- Expressway requires that the Applicant Name and Phone Number be provided to successfully start a quote.
- Expressway can only be exported using the **Rating** option. You cannot bridge an Expressway quote back into Nexsure.

## EZLynx Mapping Notes

Nexsure to EZLynx

- Integration with EZLynx will fail if the application is blank.
- EZLynx can only be exported using the **Rating** option. You cannot bridge an EZLynx quote back into Nexsure.

### **FSC Mapping Notes**

Nexsure to FSC

- The employer, occupation and work address that populates in FSC will always come from driver #1 in Nexsure.
- The driver #1 name comes from Named Insured (so it may differ from driver # 1 name in Nexsure).
- Default occupation in FSC is Employed (even if Student is input in Nexsure it still displays as Employed in FSC).
- For rental reimbursement to be quoted, both the limit per day and maximum must be populated in Nexsure (if only the limit per day is entered, the rental will not be quoted).
- If the driver's license number of digits is invalid for the state licensed, the license state will not carry over to FSC (ex. California Driver License numbers have 7 digits. If an 8 digit number is entered, the license state will not carry over as California for that driver).
- Named Insured Because named insured in Nexsure is not separated into first, middle and last names, names brought over to FSC may need some adjusting (ex. If two named insureds are entered with an "&" separating them, the "&" may be brought in as a middle name).
- DP1 & DP3 If the coverage type selected is Fire, Fire & EC or Fire, EC & VMM then FSC will rate policy as a DP1. If either broad or special coverage type are selected, FSC will launch DP3 rating.

FSC to Nexsure

- If no payment plan is selected, the default payment plan from FSC is Full Pay.
- Client Name and Client Profile Named Insured will come from FSC First Name, Last Name; but the application name will come from Legal Name (if any in FSC).
- For Property LOBs, distance to fire hydrant is carried over to the application as the maximum distance for each group: 1000 ft or less from fire hydrant, (none of the three check boxes is selected), 5 miles or less from station, (first check box is selected), 5 10 miles from station, (second check is box selected), 10 or more miles from station (third check box is selected).
- Input By in FSC Rater will determine the Branch in Nexsure that the client will be added to.

- First Name and Last Name in FSC Rater are matched in Nexsure with the Named Insured. The names must match exactly in order for the quote to import to the existing client.
- Nexsure also matches the mailing address line #1 (Street Address). If this field is left blank in FSC Rater, Nexsure will use the garaging or property address line 1.

**Note:** If the quote originated in Nexsure, then the resulting quote will be attached to the client it came from in Nexsure (no matching of the name and address is needed).

#### FSC Quote Import Exceptions

Producer Exception - When an FSC quote is imported, a search is performed to determine the branch/producer and who is assigned to the quote. This search is performed using the "Input By:" information from FSC Rater. If the Input By: (FSC Rater) name and the Producer (Nexsure) name match, the assignment will be generated using the first match found.

If no match is found, a Producer Exception is generated in Nexsure's Interface screen. To resolve the exception, add the employee under a branch in Nexsure, and accept the exception.

- NAIC Code Exception This exception can occur if Nexsure is unable to resolve the NAIC code from FSC Rater's proprietary CarrierID.
- Carrier Exception This exception occurs when the NAIC code for the quote being imported is not listed under the carriers in Nexsure. To resolve this exception, add the carrier or carrier name with the appropriate NAIC code and accept the exception.

| Ν | ot | es |
|---|----|----|
|---|----|----|

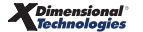